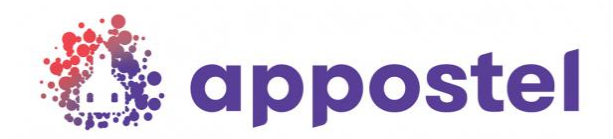

## De kerk app is online voor onze gemeente!

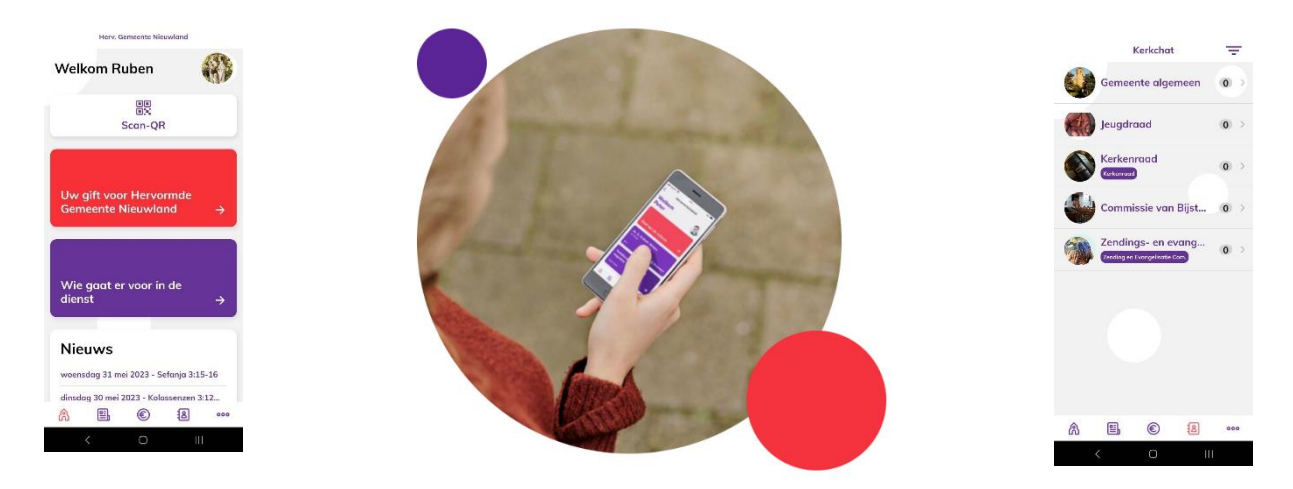

Wilt u graag op de hoogte zijn van het laatste nieuws binnen onze gemeente of snel een gift overmaken dan is deze app onmisbaar op uw en jouw smartphone! Al uw kerkzaken binnen handbereik!

Hieronder volgt een korte instructie hoe u de applicatie kunt downloaden en installeren op uw smartphone:

1. Zoek de **Appostel app** op in de App-store of Play-store. Lukt dit niet kunt u onderstaande QRcode scannen

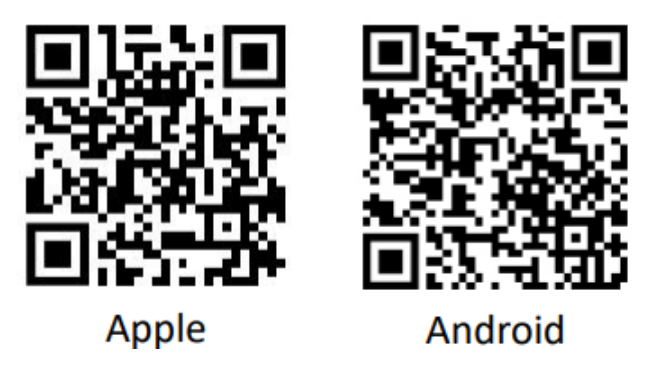

- 2. Installeer en open de app. Mogelijk moet u de app toestaan om meldingen te geven.
- 3. Voer in de zoekregel Nieuwland in en selecteer onze gemeente.
- 4. Onderaan het scherm drukt u op Geen account? Registreer hier. Na het invullen van de velden drukt u op Registreer waarna u vervolgens in het beginscherm komt van de app. Belangrijk is bij het invullen van uw gegevens om zo volledig mogelijk te zijn. Vul hier dus ook uw telefoonnummer en e-mail adres in zodat we binnen deze (veilige) omgeving een zo compleet mogelijk lijst creëren. Een profielfoto is ook leuk voor evt. nieuwe gemeenteleden!
- 5. Zodra de goedkeuring wordt afgegeven van de beheerder kunt u alle functies in de app gebruiken. U zult automatisch toegelaten worden tot de chatgroep: Gemeente algemeen en indien van toepassing een andere specifieke chatgroep. Vanaf nu is de app klaar voor gebruik!

Op de website van de kerk (www.hervormdnieuwland.nl) staat evt. een link naar een instructievideo.

Mochten u hulp nodig hebben dan kunt u contact opnemen via: Telefoon/Whatsapp: 06-11498253